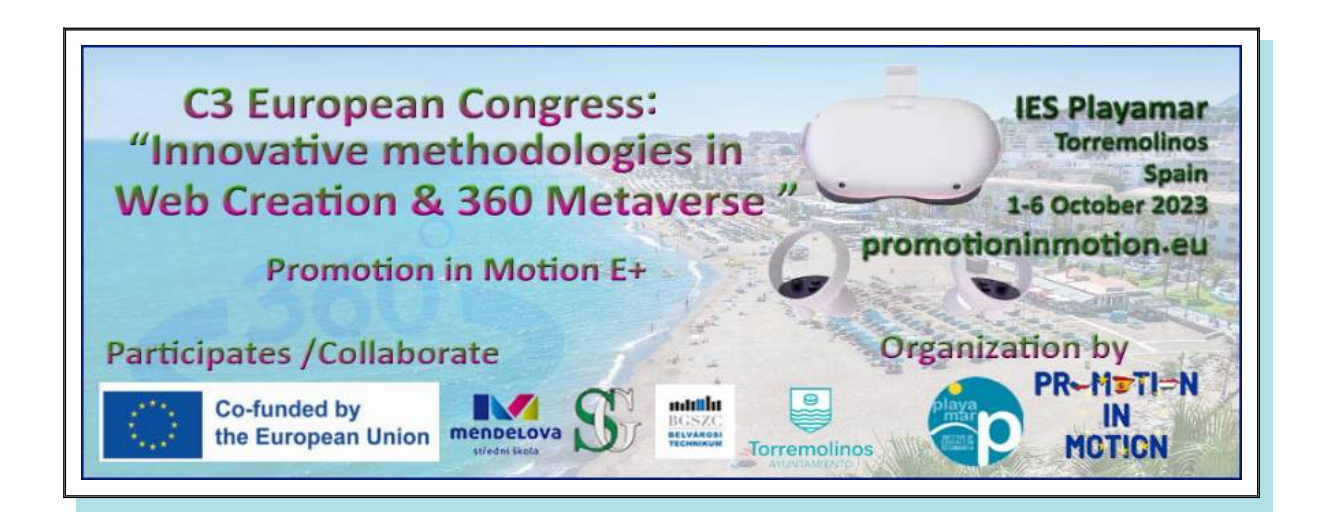

# Create a New Post in WordPress

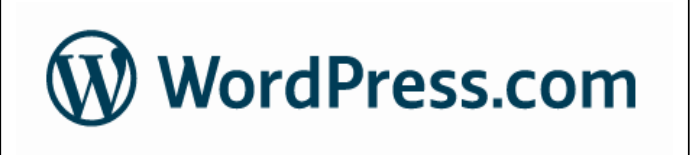

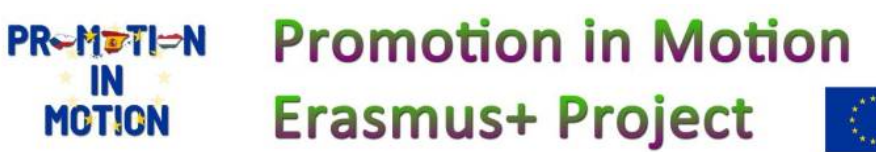

Co-funded by the European Union

## 1° Create a New Post with the WordPress Admin Panel

Let's say you want to write your first blog post using WordPress. Here's how the WordPress admin area helps you do that:

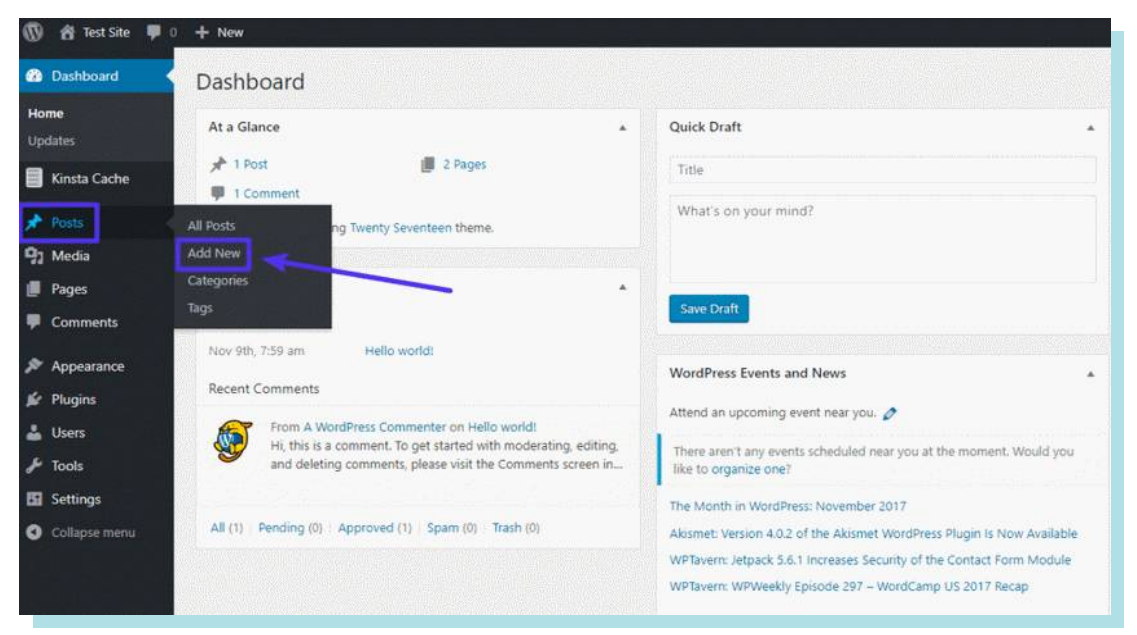

First, hover over the Entries menu item to display a set of submenu items. Then, you would click the Add New button:

This opens the Add New Post screen where you can enter a title, write your post in the text editor, upload images, assign categories, and more:

There are two differents systems .

Classic interface : you have to use the toolbar and addmedia button to insert images

| 🔞 者 Test Site 📮                                                                                 | 0 + New                                                                 |                | Clear Cache Howo                                                                                                    | ly, testadmin 🔝 |
|-------------------------------------------------------------------------------------------------|-------------------------------------------------------------------------|----------------|----------------------------------------------------------------------------------------------------|-----------------|
| Dashboard                                                                                       | Add New Post                                                            |                | Screen Options *                                                                                                    | Help 🔻          |
| Kinsta Cache                                                                                    | What Is The WordPress Admin Area?                                       |                | Publish                                                                                                    |                 |
| 📌 Posts 🔹                                                                                       | Permalink: http://testsite.kinsta.com/what-is-the-wordpress-admin-area/ |                | Save Draft                                                                                                    | Preview         |
| All Posts<br>Add New<br>Categories<br>Tigs                                                      | 93 Add Media<br>Paragradh → B I ⊟ ⊟ 44 批 ± ± ± ♂ ∞                      | isual Text     | Status: Draft <u>Edit</u> Visibility: Public <u>Edit</u> Publich immediately <u>Edit</u>                                                                                                    |                 |
| <ul> <li>Media</li> <li>Pages</li> <li>Comments</li> </ul>                                      | This is a blog post about the WordPress admin area.                     |                | Move to Trash                                                                                                    | Publish         |
| <ul> <li>Appearance</li> <li>Plugins</li> <li>Users</li> <li>Tools</li> <li>Settings</li> </ul> |                                                                         | ~              | * * Standard      Saide      image      fr Video      & Goote      // Content      // Content      // Con |                 |
| Collapse menu                                                                                   | Word count: 10 Draft saved a                                            | at 3:48:47 am. | O II Audio                                                                                                    |                 |

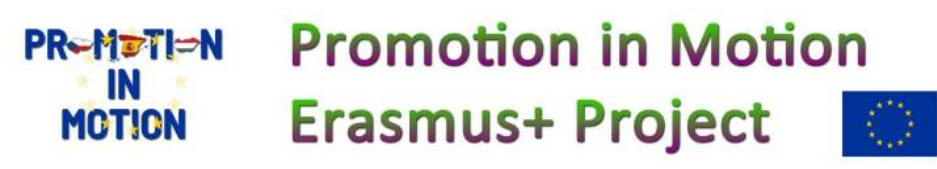

Co-funded by the European Union

Modern interface : you have to use the add + button to add everything

| -   | wordpress.com/post/torremainos/consin/wordpre | His com                                             |            |       | 0 E                            | ਸ         | ч        | G    |
|-----|-----------------------------------------------|-----------------------------------------------------|------------|-------|--------------------------------|-----------|----------|------|
| ) + | 1 4 0 2                                       | tonemolinestourium.aandpress.com <u>Optionnim</u> X | Save draft |       | Publish                        | O         | 0        |      |
|     |                                               |                                                     |            | Post  | Block                          |           |          |      |
|     | Add title                                     |                                                     |            | ¶     | Paragraph<br>Sturt with the ba | to be the | line ble |      |
|     | Type / to choose a block                      |                                                     | +          |       | all narrative.                 | sic Dunc  | ing oc   | ICK. |
|     |                                               |                                                     | -<br>-     |       | LANE IL LINKIN C               |           |          |      |
|     |                                               |                                                     | \$earch    |       | Q                              |           |          |      |
|     |                                               |                                                     | ¶          |       |                                |           |          |      |
|     | /                                             |                                                     | Paragraph  | Image | Heading                        |           |          |      |
|     |                                               |                                                     |            | ≘     | 55                             |           |          |      |
|     |                                               |                                                     | Gallery    | Let   | Quote                          |           |          |      |

#### 2°Add a title

For example the name of the product of the bussiness

For example: Bottled water in Torremolinos, autoschool in Novi jicin or Beaches of torremolinos.

#### 3° add a image of the product

| Add title                | 1 <sup>0</sup> add new element |      | Paragra<br>Start wi<br>all name | aph<br>ith the basic buil<br>ative |
|--------------------------|--------------------------------|------|---------------------------------|------------------------------------|
| Type / to choose a block | +                              |      | Learnin                         | natect                             |
|                          | 2º add an image                |      |                                 | Q                                  |
|                          |                                | 3    | ſ                               |                                    |
|                          | Imag                           | Pati | igraph 1                        | Heading                            |
|                          | 8                              | )    | Ξ                               | 55                                 |
|                          | Gate                           | ny . | List                            | Quote                              |
|                          |                                | Bro  | wse all                         |                                    |

#### 3° upload a image of the product

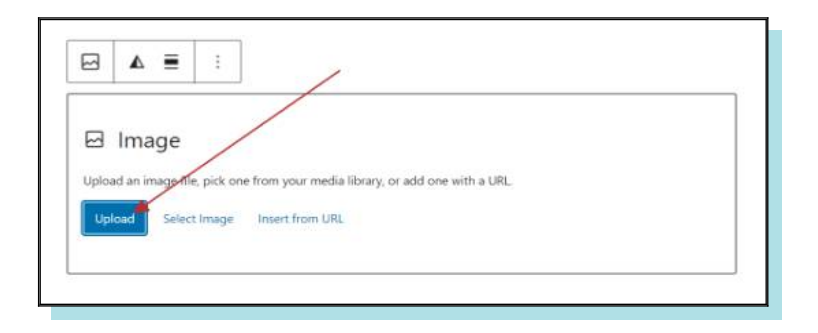

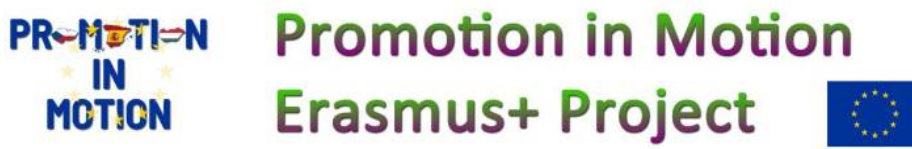

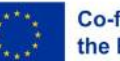

4° upload a image of the product (like the beach)

5° Insert text in upload a image of the product clicking in the left part of the text.

| ᅠ 🕅 🛨 | 🖌 🕤 🗁 🔁 🔹 torremolinostourism.wordpress.com Customize X Save dr                                                                                                    | aft 🗖 Publish | II 🥝 📀 🗄                                        |
|-------|----------------------------------------------------------------------------------------------------|---------------|-------------------------------------------------|
|       |                                                                                                    | Post Block    | ×                                               |
|       | Beaches of Torremolinos                                                                                                    | Summary       | <b>^</b>                                        |
|       | Type / to choose a block                                                                                                    | Visibility    | Public                                          |
|       |                                                                                                    | Publish       | Immediately                                     |
|       |                                                                                                    | Template      | Single Posts                                    |
|       | and the second second se | URL           | torremolinostouris<br>m.wordpress.com/?<br>p=10 |
|       |                                                                                                    | Stick to the  | top of the blog                                 |
| 1     |                                                                                                    | Pending re    | ńew                                             |
|       | The beaches of Torremolinos are wonderful                                                                                                    | AUTHOR        |                                                 |
|       |                                                                                                    | ecieblog      | *                                               |
|       | ±                                                                                                    | M             | ove to trash                                    |
|       |                                                                                                    |               |                                                 |

#### 6° Insert a list of products.

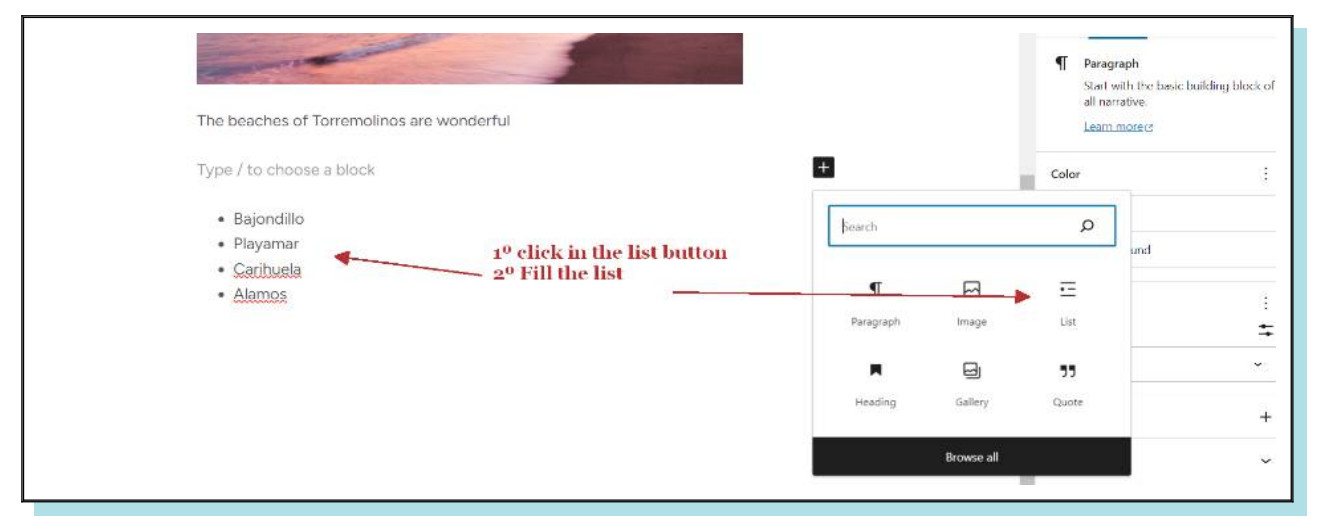

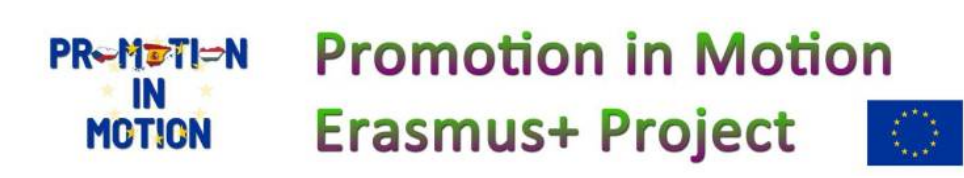

Co-funded by

the European Union

### **7° Insert a 360 Kuula photo** We open a kuula photo that you have uploaded like <u>https://kuula.co/post/NkxQP</u> in a new browser tab click on share and gelt link embebed code

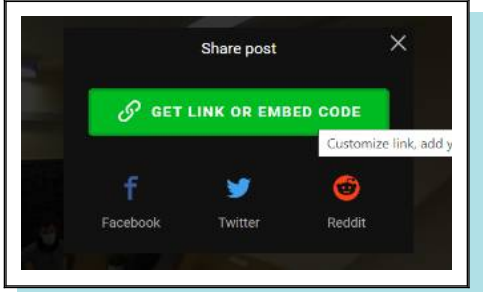

Co-funded by

the European Union

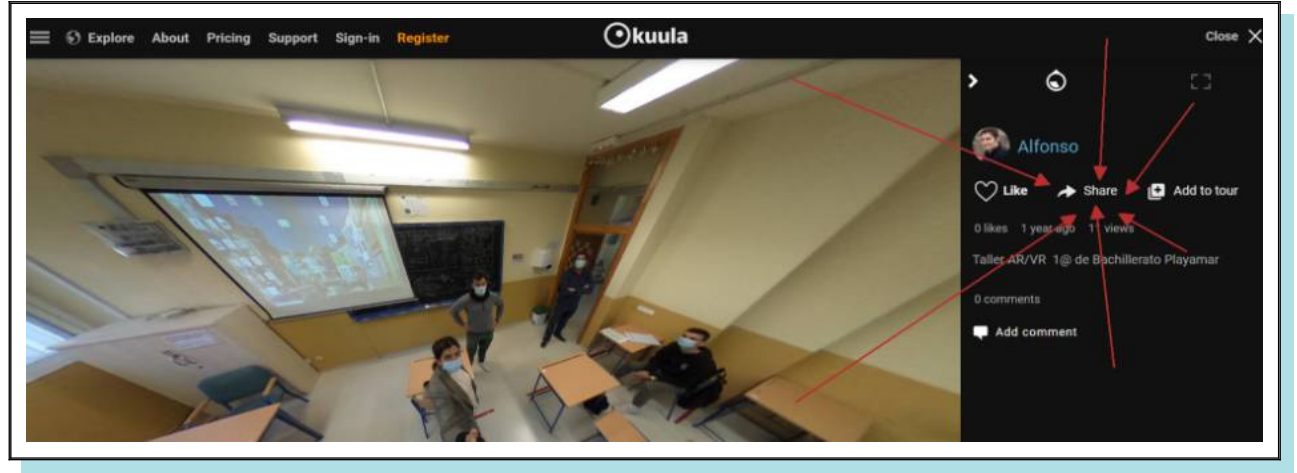

#### Copy the code

| Dkuula                                                                                                    | Export editor<br>Adjust the settings and copy the link or embed code below.<br>Size |
|----------------------------------------------------------------------------------------------------|-------------------------------------------------------------------------------------|
|                                                                                                    | Dimensions 100% × 640                                                               |
|                                                                                                    | use CSS to set size                                                                 |
|                                                                                                    | Optimization                                                                        |
|                                                                                                    | Optimize for load speed                                                             |
|                                                                                                    | <ul> <li>Optimize for image quality (HD)</li> </ul>                                 |
|                                                                                                    | Loading Auto load when possible V                                                   |
| Link Embed JS Embld HTML MLS 1990 Embedly                                                                                                    | Options                                                                             |
| <pre>ciframe width="100%" height="640" frameborder="0" allow="xr-spatial-tracking; gyroscope; acceleromet er" allowfullscreen scrolling="no" src="https://kuula.co/share/NkxQP?logo=l&amp;info=l&amp;fs=l&amp;vr=e&amp;sd=l&amp;th</pre> | Show fullscreen button                                                              |
| umbs=1">                                                                                                    | Enable zoom using mouse wheel when embedded                                         |

Then we go back to wordpress , to insert the code

1° press in the insert + button
2° write in the search box: html
3° select : Custom HTML

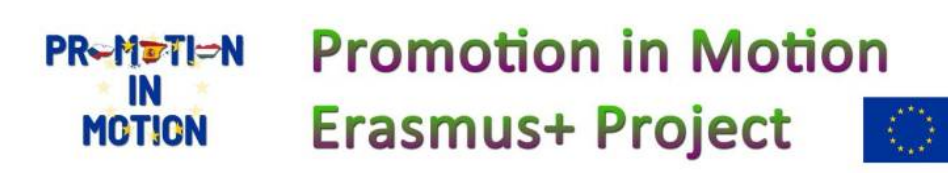

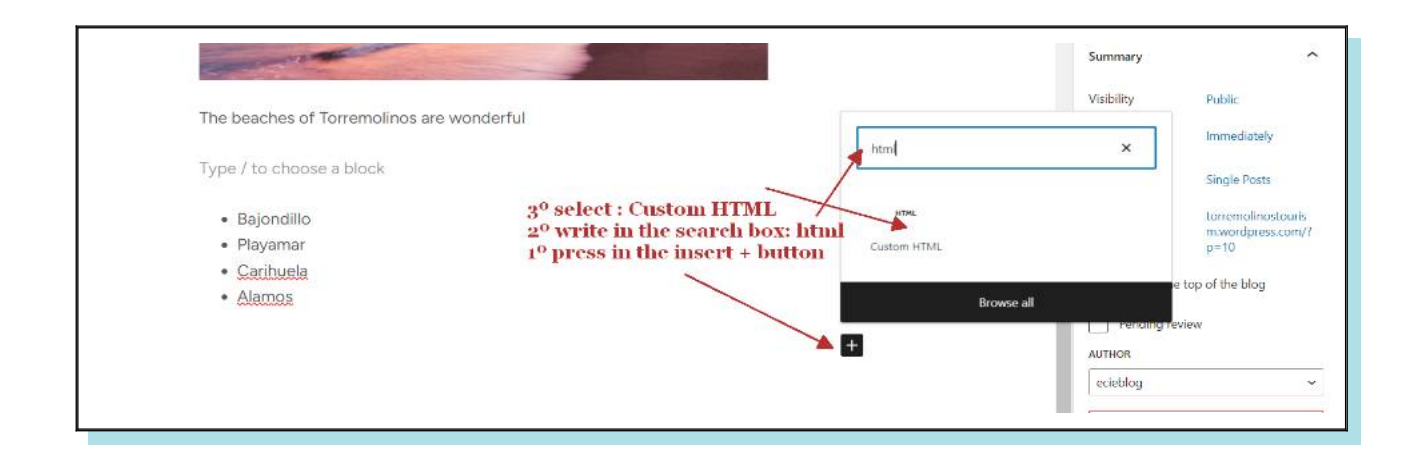

#### 4° finally copy the code and Preview

| ) 📑 🖌 🕤 | -> = 0 tom                                                                                                    | emolinostourium.wordpress.com <u>Customics, your domain</u> X Save draft |      | Publish                           | 0 0           | Ξ       |
|---------|----------------------------------------------------------------------------------------------------|--------------------------------------------------------------------------|------|-----------------------------------|---------------|---------|
|         | The beaches of Torremolinos are wonderful                                                                                                    |                                                                          | Post | Block                             |               | ×       |
|         | Type / to choose a block                                                                                                    | 2 <sup>0</sup> press preview                                             | HTML | Custom HTML                       |               |         |
|         | Baiondillo                                                                                                    | 1º Paste the code                                                        |      | Add custom HTN<br>it as you edit. | IL code and p | preview |
|         | • Playamar                                                                                                    |                                                                          |      | Learn.more ct                     |               |         |
|         | • Carihuela                                                                                                    | /                                                                        |      |                                   |               |         |
|         | <pre>ciframe width="100%" height="640" frameborder="0" accelerometer" allowfullscreen scrolling="no" src= logo=1&amp;info=1&amp;fs=1&amp;vr=0&amp;sd=1&amp;thumbs=1"&gt; </pre> | allow="xr-spatial-tracking; gyroscope;<br>"https://kuula.co/share/Hkug0? |      |                                   |               |         |

You can repeat each step to include different contents of the entreprise and finally press publish twice.

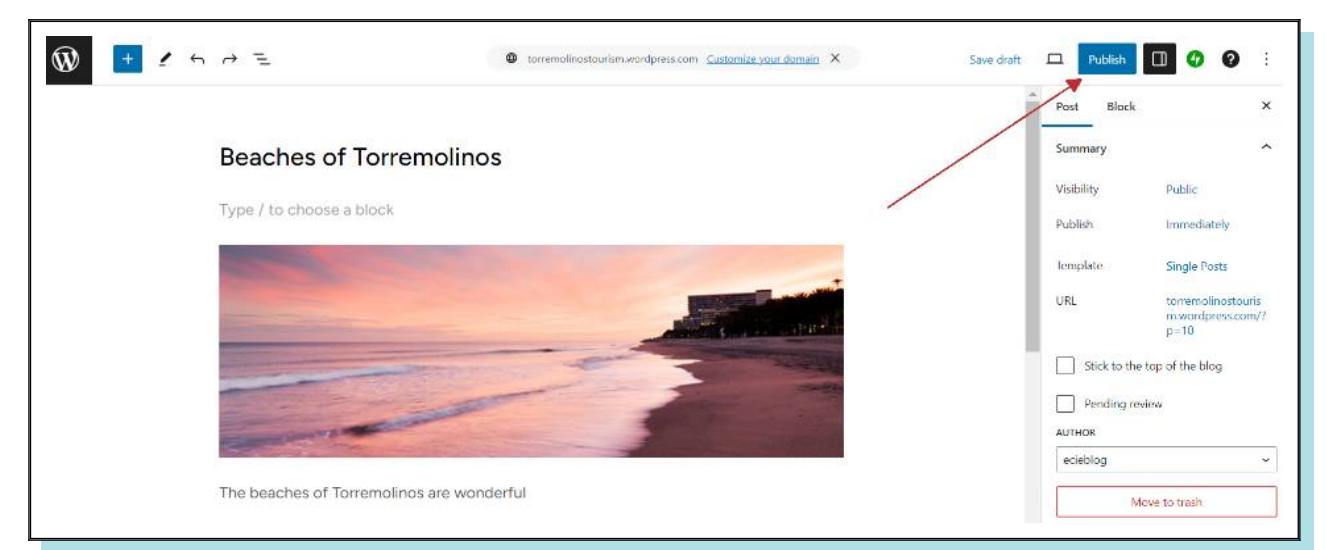

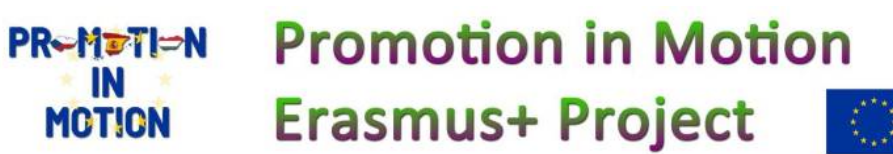